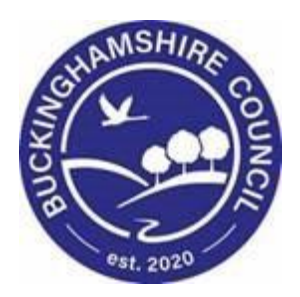

# LCS / Becoming Looked After to Child Looked After Training Manual

Liquidlogic Children's Systems (LCS)

Author: Sarah Brefo

Date: 29.04.2022

# **DOCUMENT HISTORY**

| DATE       | PRODUCED BY | DOCUMENT<br>VERSION | Comments        |
|------------|-------------|---------------------|-----------------|
| 30.06.2020 | S. Brefo    | 1.0                 | INITIAL VERSION |
| 28.02.2022 | S. WEBB     | 1.1                 | REDESIGN        |

# 1. COURSE OVERVIEW

## **Course Outcomes**

This training guide will help you progress children who are Becoming Looked After to achieve the full status of Child Looked After.

- Initiating the Initial Request for Placement from the Full Map
- Completing the Initial Request for Placement form
   O Authorisation/Rejection by Managaer
- Creating the Proposed Legal Status and Placement
- Creating the Draft Essential Information Record
- Creating a Statutory Visit Rule
- Progressing to Looked After (BLA CLA)
- Completing the Placement Plan
- Adding a Statutory Visit
- Finalising the form and Successfully making a Child Looked After

# 2. Navigating Around Forms/Icons On Display

- The current Sidebar bar may be truncated either hoover the mouse over the heading to read in full or click on the "Pin" icon to set the size to automatically adjust to autofit each Sidebar heading.
- To move to another sidebar, simply click on the Sidebar heading.
- Any field depicted in red means it is a mandatory field. You cannot finalise without completing all mandatory fields.
- A red \* displays when you have filled in a field. A blue \* would be if somebody else filled in a field.
- The "Family Working" icon allows you to unconsolidate a field enabling you to create separate answers to a question for siblings. You can also rejoin the answers.
- An "M" means the field is not editable and has been automatically merged.
- A "post it note" allows you to enter a comment (which doesn't print out).
- A "green manual" allows you to read the help guidance. Hoover the mouse to read the instructions or click on the icon to view on a separate screen. Click on "Return to Form" at the top of the page to return to the original screen.
- The "Open Lock" means that question has not been locked for

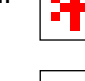

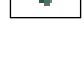

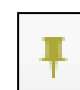

M

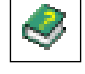

| ര |  |
|---|--|
|   |  |

# 3. CLA – Initial Request to Place child into Accommodation.

• Click on the "Case Pathway" icon

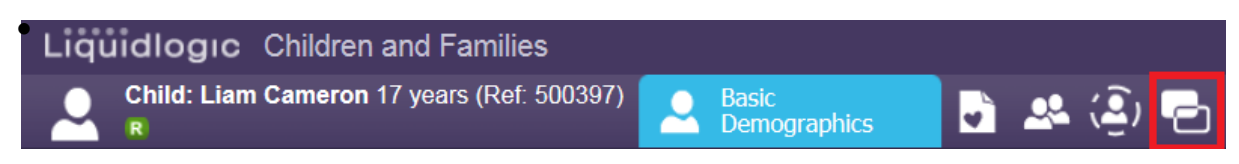

• The screen will then display with your most active task within the pathway, please select the 'Full Map' as highlighted.

| Child: Liam Cameron 17 yea | ars (Ref: 500397) 🚨 🛃 🐣 🥥 🔁                                                                             |
|----------------------------|----------------------------------------------------------------------------------------------------|
| ♠ Full Map ♦ Local Map     | C & F Assessment                                                                                        |
| C & F Assessment           | <b>Reason:</b> Paternal grandmother has emailed wi<br>her. She feels she is too old to take on the care |
| Strategy     Discussion    | Active Task:       CLA Worker 6       Pickup         C & F Assessment       Task Details       A        |

• Once the 'Full Map' appears, click on the 'Request for CLA' episode'.

| Liquidlogic Children and Families                           |                                                            |                               |                              |
|-------------------------------------------------------------|------------------------------------------------------------|-------------------------------|------------------------------|
| Child: Liam Cameron 17 years (Ref. 500397)                  | 💄 📑 🕰 (Q) 🦷                                                | 5                             |                              |
|                                                             | 📌 Local Map                                                |                               |                              |
|                                                             |                                                            |                               |                              |
| Contact  Referral Refer Refer Refer Refer Refer Refer Refer | Strategy<br>Discussion<br>Follow-Up<br>Strategy Discussion | Section 47<br>Enquiries       | Child<br>Protection          |
| Info & Advice NFA                                           | Police Disciplinary Refer                                  | Initial Plan                  | Plan<br>Review Conference    |
| Other Action                                                |                                                            | Update C & F                  |                              |
| QCL<br>Assessment<br>Request<br>for CLA                     | Create<br>CLA<br>Plan<br>CLA<br>Care Plan                  | CLA<br>Review CL              | Adoption<br>Order<br>Granted |
| Request to access carer                                     | Adoption File                                              | Child Placed<br>with Adopters | Step Down<br>to EIS          |
|                                                             | Pathway<br>Plan                                            | Pathway<br>Review             | Closure<br>Record Closure    |

- If the siblings have been consolidated, all the siblings will appear in the "Family Pathways" screen, at this point, it is important that check and only highlight the child or children that are going into care.
- Provide a reason for rasing the request (starting manually), provide a date "of initiation" (the date in which you start the form), then select "Start CLA Request".

| Liquidlogic Children and Famil                                                                                                    | ies                                                                               |                                                     |                                |                                                                              | Home    | Tiles   |
|----------------------------------------------------------------------------------------------------|-----------------------------------------------------------------------------------|-----------------------------------------------------|--------------------------------|------------------------------------------------------------------------------|---------|---------|
| Child: Liam Cameron 17 years (Re                                                                                                    | f: 500397) 🔵 📮                                                                    | 🔍 💭 🕞                                               |                                |                                                                              |         |         |
|                                                                                                    |                                                                                   |                                                     |                                |                                                                              |         |         |
| <ul> <li>Full Map</li> <li>Local Map ▼</li> <li>lequest to<br/>Place into<br/>Ac mmodation</li> <li>Thild becomes Looked After</li> <li>Child becomes Looked After</li> <li>Greate<br/>Care-Plan</li> <li>Personal<br/>Education<br/>Plan</li> </ul> | Place into A<br>This step has not be<br>Start CLA Request<br>Please provide date  | Accommodation<br>een initiated.                     | on<br>ly:                      |                                                                              |         |         |
|                                                                                                    | Family Pathways<br>Only people already                                            | - You may use the follow<br>grouped in this pathway | ing table of r<br>can be selec | elated persons to start manually Place into ted to start this step manually. | Accommo | dation. |
|                                                                                                    | Relationship                                                                      | Name                                                | Aae                            | Info                                                                         |         |         |
|                                                                                                    | Self                                                                              | Liam Cameron 🕓                                      | 17 years                       | Automatically included in group                                              |         |         |
|                                                                                                    | <b>BROTHER</b>                                                                    | Sean Cameron R CWD                                  |                                |                                                                              |         | n group |
|                                                                                                    | MOTHER                                                                            | Belinda Cameron                                     | 43 years                       | Person not a member of the Group.                                            |         |         |
|                                                                                                    | FATHER                                                                            | David Cameron                                       | 48 years                       | Person not a member of the Group.                                            |         |         |
|                                                                                                    | GRANDPARENT                                                                       | Annie Cameron                                       | $\approx 81 \text{ years}$     | Person not a member of the Group.                                            |         |         |
|                                                                                                    | <ul> <li>Click Here to Updat</li> <li>Go to Referral &amp; Information</li> </ul> | e Relationships for Liam (<br>mation Record         | Cameron                        |                                                                              |         |         |

# 4. Place into Accommodation

• Select the assessment as highlighted below

| Liquidlogic Children and Far                                                | nilies                                                                                                    |                                                                                  |  |  |  |  |  |
|-----------------------------------------------------------------------------|----------------------------------------------------------------------------------------------------|----------------------------------------------------------------------------------|--|--|--|--|--|
| Child: Liam Cameron 17 years (                                              | Ref: 500397) 🚨 📑 🕰 遵                                                                                                    | 2                                                                                |  |  |  |  |  |
| Full Map Second Map ▼       Request to       Place into       Accommodation | Place into Accommo<br>Reason: test<br>Active Task:  CLA Manager 1 (Re<br>Place into Accommodation Ta                                                                             | eassign) Started: 01-Jul-2020 Due: 02-Jul-2020<br>ask Details All Children (2) v |  |  |  |  |  |
| Child becomes Looked After                                                  | Record Details:<br>The Assessment<br>Assigned to Assessor          Initial Request for Placement       Copy Forward) [ Print ]         CLA Manager 1 (CLA Manager) (01-Jul-2020) |                                                                                  |  |  |  |  |  |
| Personal<br>Education<br>Plan                                               | Suggested Outcomes                                                                                                    | <ul><li>Child Becomes Looked After</li><li>Reject request</li></ul>              |  |  |  |  |  |
|                                                                             | Reasons for these Suggested<br>Outcomes                                                                                                    |                                                                                  |  |  |  |  |  |
|                                                                             | Reason for Assessment/Record                                                                                                    |                                                                                  |  |  |  |  |  |
|                                                                             | test                                                                                                    |                                                                                  |  |  |  |  |  |

• As this point, you may "Copy Forward" previous assessments/forms that have been completed – this will auto fill some information into the 'Initial Request for Placement form'. Alternatley, if you have no relevent assessments/forms to copy, "Start Blank".

| <b>quid ogic</b> Chi                     | dren and Families                                                                                                    |                                                                                        |
|------------------------------------------|----------------------------------------------------------------------------------------------------|----------------------------------------------------------------------------------------|
| Child: Liam Can<br>R                     | ieron 17 years (Ref: 500397) 🚨 📑 🕰 🤹 🗗                                                                                  | Initial Request for Placement                                                          |
| nformation Ass                           | essment Consolidation Revisions                                                                                         |                                                                                        |
| Copy Forward -<br>alternatively (If y    | Before starting the Assessment you have the option to cop<br>ou DO NOT want to copy forward any answers) click 'Start I | y forward the answers from the listed previo<br>Blank' to begin the Assessment afresh. |
| py Forward Selected                      | tart Blank No Filter applied Update Filter Clear Filt                                                                   | ter                                                                                    |
| py Forward Copy                          | answers forward from previous assessments                                                                               |                                                                                        |
| Created                                  | Assessment                                                                                                    | Started By                                                                             |
| Cameron, Liam (17 y                      | ears)                                                                                                    |                                                                                        |
| ☐ 5 years 5 months<br>☐ 5 years 5 months | ago 📓 Referral Record (Thursday, 1 January 2015)<br>ago 📓 Contact Record (Thursday, 1 January 2015)                     | <ul> <li>First Response Manager 1</li> <li>First Response Worker 1</li> </ul>          |
| py Sideways - Copy                       | answers across from related service users                                                                               |                                                                                        |
| Created                                  | Assessment                                                                                                    | Started By                                                                             |
| Cameron, Sean (17 y                      | ears)                                                                                                    |                                                                                        |
| 5 years 5 months<br>5 years 5 months     | ago 📓 Referral Record (Thursday, 1 January 2015)<br>ago 📓 Contact Record (Thursday, 1 January 2015)                     | <ul> <li>First Response Manager 1</li> <li>First Response Worker 1</li> </ul>          |

### 5. Placement Request Details

• Within the "Placement Request Details" – complete the form as fully as possible, including any mandatory fields. This information is critical for identifying the right placement for a child / young person'.

| Liquidlogic Child                                       | ren and Families                        |                                    |     | Home (1) 🔻 | Tiles | Help | Menu 🔻 | System 🔻 | Find 🔻 | CLA Manager 1 🔻 | Q,                  |              |
|---------------------------------------------------------|-----------------------------------------|------------------------------------|-----|------------|-------|------|--------|----------|--------|-----------------|---------------------|--------------|
| Child: Liam Camer                                       | ron 17 years (Ref: 500397) 🔎 📮          | 🐣 🧟 🔁 📄 Initial Request            | for |            |       |      |        |          |        |                 |                     |              |
| Information Asses                                       | sment Consolidation Delega              | ate Revisions                      |     |            |       |      |        |          |        | E Save          | Finalise Assessment | Close        |
| 😝 Print 👎                                               | Placement Request                       | Details                            |     |            |       |      |        |          |        |                 |                     |              |
| Child/Young Perso Placement Request                     | CLA Request Dates                       |                                    |     |            |       |      |        |          |        |                 |                     |              |
| Professional Involv                                     |                                         |                                    |     |            |       |      |        |          |        |                 |                     |              |
| Previous and Curre     Health Information               | Date Referral Received                  | 01-Jan-2015                        |     |            |       |      |        |          |        |                 |                     |              |
| Education Informat                                      | CLA Request Completed                   |                                    |     |            |       |      |        |          |        |                 |                     | <b>∮</b> ] 🔓 |
| Contact Details an                                      | Suggested Outcomes                      | Child Becomes Looked After         |     |            |       |      |        |          |        |                 |                     | <b>∮</b> ] 🔓 |
| <ul> <li>Placement Risk Ass</li> </ul>                  |                                         | <ul> <li>Reject request</li> </ul> |     |            |       |      |        |          |        |                 |                     |              |
| <ul> <li>Signatures</li> <li>Attachments (0)</li> </ul> | Reasons for these Suggested<br>Outcomes |                                    |     |            |       |      |        |          |        |                 |                     |              |

#### Note:

If the "suggested outcome" is set to "Child Becomes Looked After" – the section on "Placement Risk Assessment" is mandatory, as is the "Date Placement Required". If set to "Reject Request", <u>neither</u> the "Date Placement Required" or the "Placement Risk Assessment" questions need to be answered.

You may also selcect "Reject Request" if you have started this form in error or if a placement is no longer needed.

 Choose the relevant radio button for the "Placement Type" (an example of some shown below).

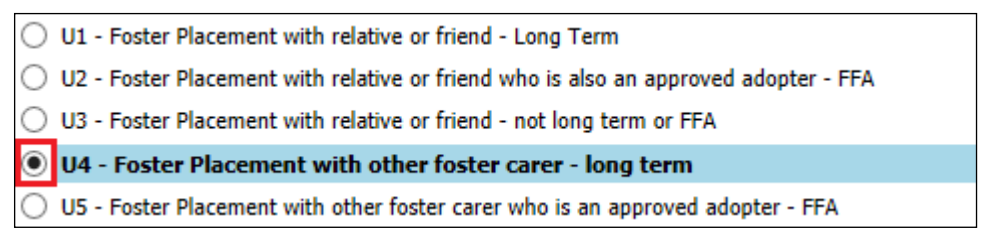

Note:

The more information that is input within Demographics will reduce the amount of information that needs to be input within the forms. E.g. Health and Education.

# 6. Placement Risk Assessment

- Each of the Placement Risk Assessment questions are mandatory (if the Outcome has been set to "Child Becomes Looked After".
- If any of the mandatory questions are set to "Yes" you will need to specify why in the text box.
- Once complete, click "Finalise Assessment" then "OK"

| <b>gıc</b> Childre                                                            | n and Families                                                                                                    |                |                                 |                                              |                      | Home (1) 🔻        | Tiles | Help | Menu 🔻 | System 🔻 | Find 🔻 | CLA Manager 1 🔻 | Q,                                                |
|-------------------------------------------------------------------------------|----------------------------------------------------------------------------------------------------|----------------|---------------------------------|----------------------------------------------|----------------------|-------------------|-------|------|--------|----------|--------|-----------------|---------------------------------------------------|
| : Liam Camero                                                                 | n 17 years (Ref: 500397) 🚨 📮                                                                                                    | . 🛰 🤅          | <u>)</u> , 🗗                    | Initial Requirement.                         | lest for<br>         |                   |       |      |        |          |        |                 | Please wait<br>Communicating with Protocol Server |
| on Assess                                                                     | ment Consolidation Dele                                                                                                    | gate R         | evisions                        | I                                            |                      |                   |       |      |        |          |        | B Save          | Finalise Assessment Close                         |
| It <b>F</b><br><b>g Perso</b><br>Request<br>al Involv<br>nd Curre<br>prmation | Risk of Sexual Exploitation<br>Risks Associated with the Wider<br>Community (e.g. risk of forced<br>marriage, family taking child<br>abroad, physical emotional<br>threats/pressure from within the<br>community. | ○ Yes<br>○ Yes | <ul><li>No</li><li>No</li></ul> | <ul> <li>Unknown</li> <li>Unknown</li> </ul> |                      |                   |       |      |        |          |        |                 | *96<br>*96                                        |
| Informat<br>etails an<br>Risk Ass                                             | Risk of Abduction<br>Risk of Verbal Abuse                                                                                                    | ○ Yes<br>○ Yes | <ul><li>No</li><li>No</li></ul> | <ul> <li>Unknown</li> <li>Unknown</li> </ul> | Message from webpage | ×                 |       |      |        |          |        |                 | * 49 E                                            |
| ıts (0)                                                                       | Risk of Physical Abuse/Aggression<br>Risk of Alcohol/Drug Related<br>Problems                                                                                                    | ○ Yes<br>○ Yes | <ul><li>No</li><li>No</li></ul> | <ul><li>Unknown</li><li>Unknown</li></ul>    | Please confirm you w | vish to Finalise? |       |      |        |          |        |                 | • 49 G<br>• 49 G                                  |
|                                                                               | Risks Associated with Location of<br>Placement<br>Risks Associated with Contact                                                                                                    | ○ Yes          | <ul><li>No</li></ul>            | O Unknown                                    | ОК                   | Cancel            |       |      |        |          |        |                 | * 19 G<br>* 19 G                                  |

• The following screen will display showing the task to authorise has gone to the authorising Manager.

| Liquidlogic Children and F                                                               | amilies                                                                                       |                                                                                                    | Home Tile                   | s Help Menu        | 🔻 System 🔻       |              | CLA Manager 1 🔻 🔍                      |     |
|------------------------------------------------------------------------------------------|-----------------------------------------------------------------------------------------------|----------------------------------------------------------------------------------------------------|-----------------------------|--------------------|------------------|--------------|----------------------------------------|-----|
| Child: Liam Cameron 17 year                                                              | s (Ref: 500397) 🚨 🖬 🐣 🤹                                                                       | i) 🖻                                                                                                    |                             |                    |                  |              |                                        |     |
| Full Map ♥ Local Map ♥           Request to           Place into           Accommodation | Place into Accomm<br>Reason: test<br>Active Task: @ CLA Manager 1<br>Place into Accommodation | Incodation<br>(Ressign) Started: 01-Jul-2020 Due: 02-Jul-20.<br>Task Details _ All Children (2) ▼                                                     | 20                          |                    |                  |              |                                        |     |
| Child becomes Looked After                                                               | Assessment Authorisation Stage Update Initial Request for Placement                           | Review the completed Assessment and amend if applical by CLA Manager 1 (CLA Team) - CLA Team (In Progress)                                            | ble. Once satisfied finalis | e the Assessment a | nd choose to Gra | nt Authorisa | tion or to Request Further Information | on. |
| Gare-Plan<br>Education<br>Pass                                                           | Record Details: The Assessment Assessor Assigned to Reviewer                                  | al Request for Placement (Assigned to You) [ Print ]<br>Manager 1 (CLA Manager) (01-Jul-2020 to 01-Jul-2020)<br>Manager 1 (CLA Manager) (01-Jul-2020) |                             |                    |                  |              |                                        |     |
|                                                                                          | Assessment Summary                                                                            |                                                                                                    |                             |                    |                  |              |                                        |     |
|                                                                                          | CLA Request Completed                                                                         | 01-Jul-2020                                                                                                    |                             |                    |                  |              |                                        |     |
|                                                                                          | Suggested Outcomes                                                                            | Child Becomes Looked After     Reject request                                                                                                    |                             |                    |                  |              |                                        |     |

V.1.1

• From the Manager's Worktray, click on the "Place into Accommodation – Authorise" task.

| Liquidlogic Children and Families |          |                        |                    | Home Tiles Help Menu 🕶 System 🕶 Find 🕶 CLA Manager 1                   |
|-----------------------------------|----------|------------------------|--------------------|------------------------------------------------------------------------|
| User CLA Manager 1<br>CLA Team    |          | Task Trays             | С С                |                                                                        |
| All Empty 🔌 🖡 📐 Group By: Dat     | Task   I | Priority   Person   Ad | dress   Referral G | Group Order By: Start Date   Due Date   Timeframe   Subject   Priority |
| Sector Manag 8                    | ate (2)  | Person                 |                    | Task Description                                                       |
| Manager Tray No Due Date          | CLA      | Aquarius2, Alice 19    | 9 yrs              | CLA - Current Episode of Care                                          |
| Adoption S 4 No Due Date          | CLA      | Libra, Lucy 6 yrs      |                    | CLA - Current Episode of Care                                          |
| < Adoption S 2 • 2015 (5)         |          | Person                 |                    | Task Description                                                       |
| < Adoption S 4 12-Feb-201         | 1        | Cadman, Liam 17        | yrs                | C & F Assessment - Please do C & F Assessment for Child                |
| < Adoption S 4 12-Feb-201         | CWD      | Cadman, Sean 17        | yrs                | C & F Assessment - Please do C & F Assessment for Child                |
| < Adoption S 4 25-Jun-2015        | CLA      | Libra, Lucy 6 yrs      |                    | CLA Review Meeting - Complete Review Outcomes Form                     |
| Adoption S 4 25-Jun-2015          |          |                        |                    | CLA - Arrange CLA Review Meeting                                       |
| < Adoption S 4 24-Dec-201         | CLA      | Aquarius2, Alice 19    | 9 yrs              | CLA - Arrange CLA Review Meeting                                       |
| < Adoption S 4                    | • (1)    | Borcon                 |                    | Tack Description                                                       |
| < Adoption S 4                    | (I)      | Person                 |                    | rask beschpuon                                                         |
| CLA Worke 4 02-Jul-2020           |          | Cameron, Liam 17       | yrs                | Place into Accommodation - Authorise                                   |

- Select "Authorise" once satisfied or "Request Further Information" which would then return the assessment back to the social worker.
- Once authorised, an automatic alert is generated to the Placements Team in which they will begin to seek a placement.

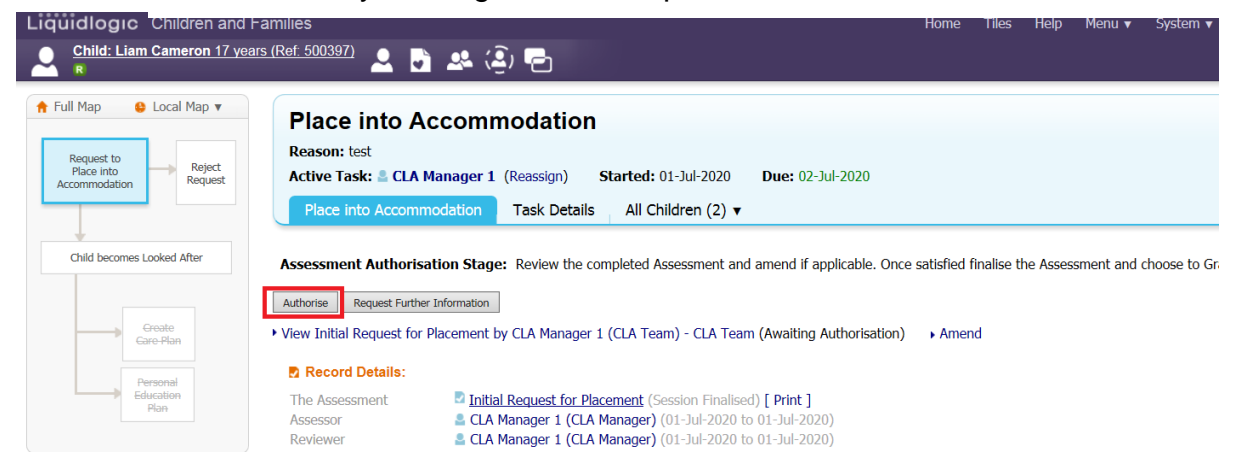

 Read through the Assessment then click on "Finalise Assessment" then "OK"

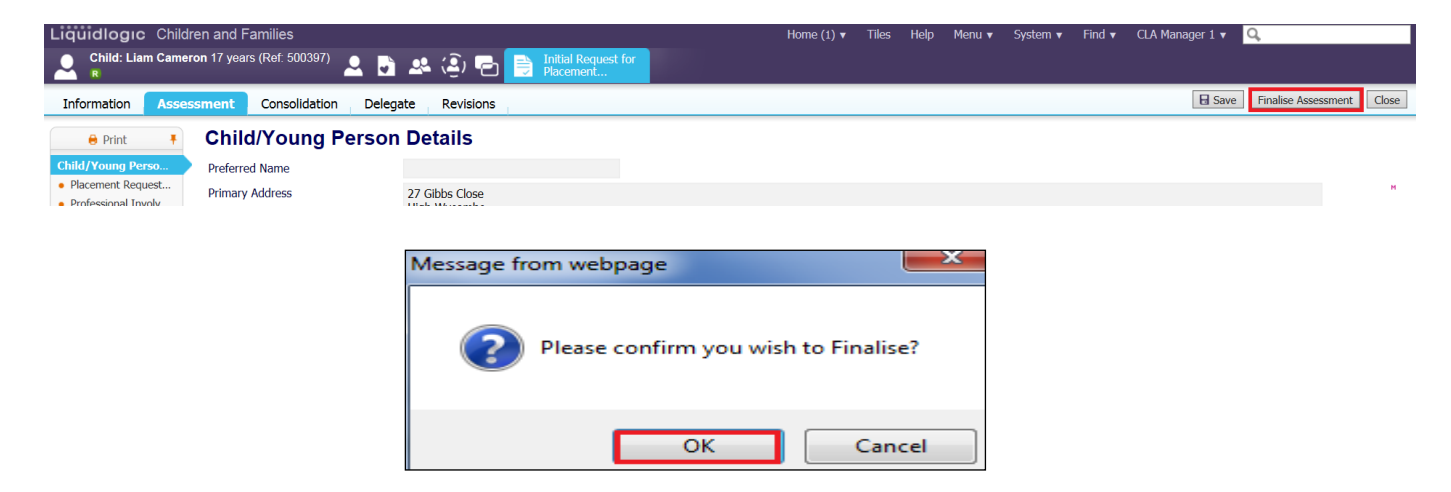

V.1.1

# 8. BLA – Becoming Looked After

Once authorised, the screen below appears.

- The "BLA" flag appears underneath the Child/Young Person's name.
- The Initial Request to Place Into Accommodation field within the Pathway Map is grey (complete) and the "Child becomes Looked After" field is blue (active).
- The task to complete the Starting Episode of Care is automatically assigned back to the social worker.

| Liquidlogic Children and Fa                                                                                                    | amilies                                                                                                    |                                                      |
|----------------------------------------------------------------------------------------------------|----------------------------------------------------------------------------------------------------|------------------------------------------------------|
| Child: Liam Cameron 17 years                                                                                                    | s (Ref: 500397) 🚨 📑 🚨 🤹                                                                                                    |                                                      |
| Full Map Solution Control Control | Child Becomes Looked After<br>Reason: test<br>Active Task: CLA Manager 1 (Reassign) Starter<br>Child Becomes Looked After Task Details A                                                        | d: 01-Jul-2020 Due: 02-Jul-2020<br>NI Children (2) ▼ |
| Child becomes Looked After                                                                                                    | Progress to Looked Atter     Cancel CLA       Starting Episode of Care <ul> <li>Period of Care (Draft)</li> <li>Started On 01-Jul-2020</li> <li>Notes</li> <li>Update Period of Care</li> </ul> | Placement Record     No Placement Records            |

#### Note:

By selecting "Progress to Looked After", if you have not done so already, the system will ask that you "Create a Proposed Legal Staus" for the child. Using the 'Task List' lcon as highlighted below, it will ensure that you follow all the steps correctly to complete this form.

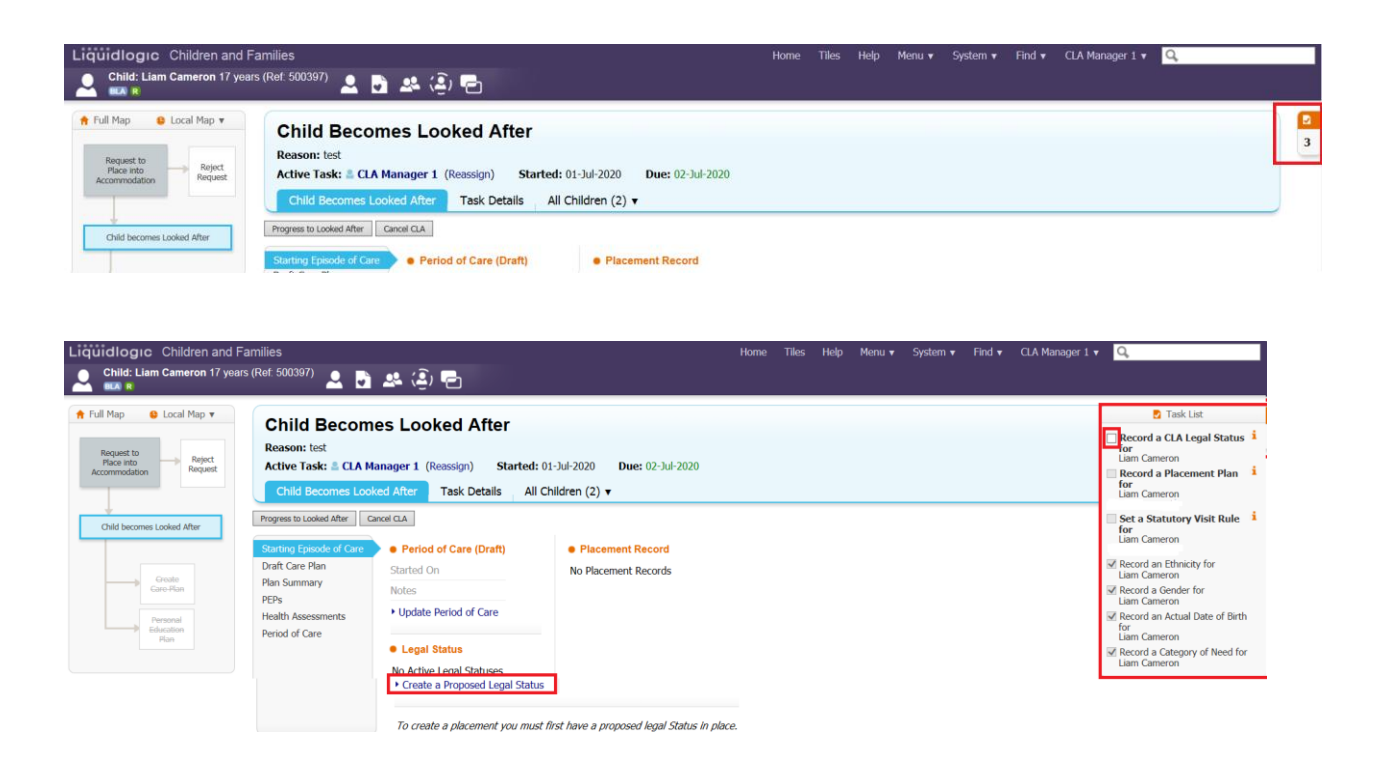

At this stage, if a placement is no longer needed select "Cancel CLA".

(Siblings only)

Even if the previous stages were completed as consolidated forms – the "Create Legal Status and Placement" is created <u>individually</u> for each sibling.

# 9. CLA – Create Legal Status and Placement

# 9.1. Creating A Proposed Legal Status

• Click on the "Create a Proposed Legal Status" link.

| Liquidlogic Children and Fa                                                                                                    | amilies                                                                                                    |                                                                                                    | Home Help Me                                                                                                    |
|----------------------------------------------------------------------------------------------------|----------------------------------------------------------------------------------------------------|----------------------------------------------------------------------------------------------------|----------------------------------------------------------------------------------------------------|
| Child: Christian Cameron 13 y                                                                                                    | vears (Ref: 500397)                                                                                                    | <b>d</b> 🐣 🔁                                                                                                    |                                                                                                    |
| <ul> <li>▲ Full Map</li> <li>▲ Local Map</li> <li>▲ Request to<br/>Place into<br/>Accommodation</li> <li>← Reject<br/>Request</li> <li>← Child becomes Looked After</li> <li>← Greate<br/>Gare Plan</li> <li>← Personal<br/>Education<br/>Plan</li> </ul> | Child Becomes Loo<br>Reason: Mother is terminally<br>to ensure their social and emi-<br>Active Task: CIN Worke<br>Child Becomes Looked<br>Progress to Looked After<br>Oraft Care Plan<br>Plan Summary<br>PEPs<br>Health Assessments<br>Period of Care | oked After         rill and father has Learning Difficulties. Parent otional needs         er 1 (Reassign)       Started: 23-Jan-2016         d After       Task Details       All Child         Cancel CLA         • Period of Care (Draft)         Started On       25-Mar-2015         Notes       •         • Update Period of Care         • Legal Status         No Active Legal Statuses         • Create a Proposed Legal Status | nts are now separated and Father is livin<br>5 <b>Due: 19-Feb-2015</b><br>dren (2) ▼<br>• Placement Record<br>No Placement Records |
|                                                                                                    |                                                                                                    | To create a placement you must first                                                                                                    | have a proposed legal Status in place.                                                                                             |

- Click on the "Legal Status" drop down to select the relevant legal status.
- Click on "Create"

#### Note:

Use the "Click here for an explanation of the Legal Status Codes" for an explanation of each code.

| Liquidlog       | IC Children and Families                                 |
|-----------------|----------------------------------------------------------|
| Create Can      | el - Create new Legal Status                             |
| New C1 IN       | FERIM CARE ORDER , Started On 26-Mar-2015                |
| This will end t | he previous Legal Status                                 |
| Legal St        | atus                                                     |
| Legal Status    | C1 INTERIM CARE ORDER                                    |
|                 | Sclick here for an explanation of the Legal Status Codes |
| Act             | Children Act 1989, section 38                            |
| Expiry Date     |                                                          |
| Court           | <b>•</b>                                                 |
| Comments        | $\langle \rangle$                                        |

• The screen will display as below – indicating the Proposed Legal Status.

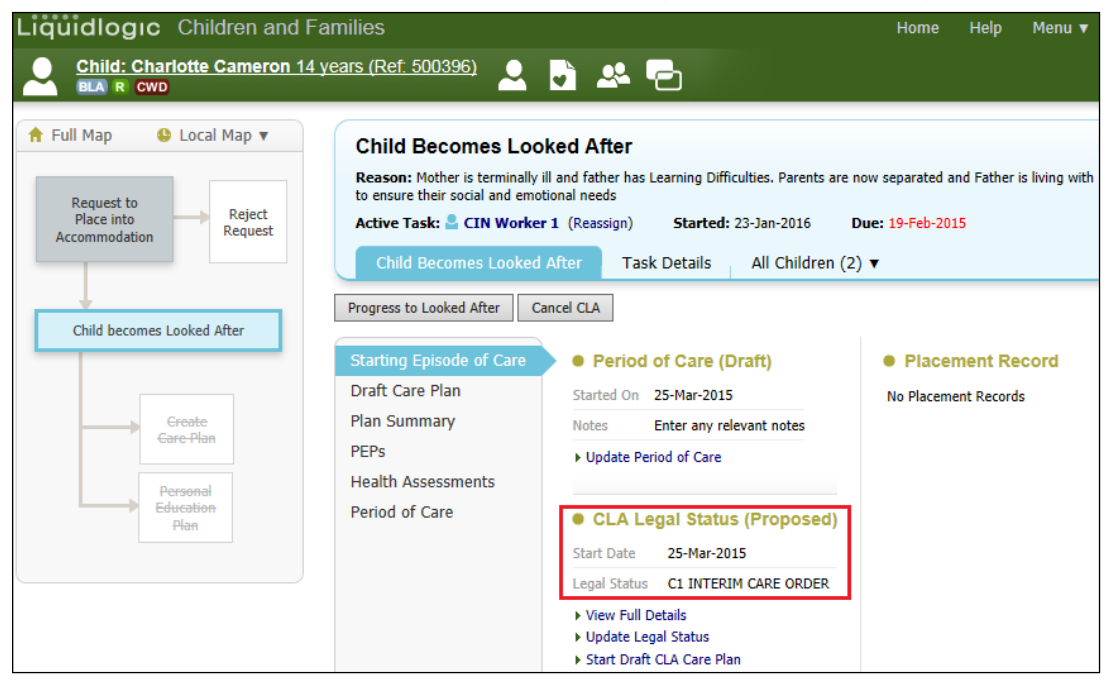

# 9.2. Creating a draft Essential Information Record

The previous **Placement Plan** was comprised of 6 separate Word documents to partner agencies and internal systems. It's primary use was for entering CLA onto the system. This will be renamed the **Essential Information Record** with it's primary use being carer information. Inputting CLA data is now easier and leads to improved reporting and information for other agencies. This form is given to the Carer on the same day the Child is placed.

 Click on the "Create a Draft Placement Plan/Essential Information Record then click "OK"

| Liquidlogic Children and Fa               | milies                                                                                                    |                                                                                                    | Home H                               | ielp Menu 🔻           | System 🔻          | Find <b>v</b>  | CIN Worker 1 🔻           |
|-------------------------------------------|----------------------------------------------------------------------------------------------------|----------------------------------------------------------------------------------------------------|--------------------------------------|-----------------------|-------------------|----------------|--------------------------|
| Child: Charlotte Cameron 14 ye            | ears (Ref: 500396) 🚨                                                                                                    | • 🐣 🖻                                                                                                    |                                      |                       |                   |                |                          |
| Request to<br>Place into<br>Accommodation | Reason: Mother is terminally ill<br>to ensure their social and emoti<br>Active Task: CIN Worker<br>Child Becomes Looked A | and father has Learning Difficulties. Parents are no<br>onal needs<br>1 (Reassign) <b>Started:</b> 22-Jan-2016 <b>Du</b><br>After Task Details All Children (2)                                                                                                    | w separated and F<br>ie: 19-Feb-2015 | Father is living with | his Mother. Child | lren need stal | bility and consistency o |
| Child becomes Looked After                | Progress to Looked After Car<br>Starting Episode of Care                                                                  | • Period of Care (Draft)                                                                                                    | Placeme                              | ent Record            |                   |                |                          |
| Greate<br>Gare Plan<br>Education<br>Plan  | Draft Care Plan<br>Plan Summary<br>PEPs<br>Health Assessments<br>Period of Care                                           | Started On     26-Mar-2015       Notes     Enter any Period of Care notes       > Update Period of Care <ul> <li>CLA Legal Status (Proposed)</li> <li>Start Date</li> <li>26-Mar-2015</li> <li>Legal Status</li> <li>C1 INTERIM CARE ORDER</li> <li>Yew Full Details</li> <li>Update Legal Status</li> <li>Start Draft CLA Care Plan</li> </ul> | No Placement                         | Records               |                   |                |                          |
|                                           |                                                                                                    | Create a Draft Placement Plan                                                                                                    |                                      |                       |                   |                |                          |

• From the "Copy Forward" screen, click on the Intial Request for Placement.

| Information              | Assessment                                | Consolidation Revisions                                                                                                 |                                                                 |
|--------------------------|-------------------------------------------|----------------------------------------------------------------------------------------------------|-----------------------------------------------------------------|
| Copy For                 | vand - Before start<br>y (If you DO NOT v | ing the Assessment you have the option to copy forward t<br>want to copy forward any answers) click 'Start Blank' to be | he answers from the listed previo<br>gin the Assessment afresh. |
| opy Forward Selecte      | d Start Blank                             | No Filter applied Update Filter Clear Filter                                                                            | -                                                               |
| opy Forward -            | Copy answers form                         | ard from previous assessments                                                                                           |                                                                 |
|                          | Acco                                      | sement                                                                                                    | Started By                                                      |
| Created                  | Asse                                      |                                                                                                    |                                                                 |
| Created<br>Cameron, Lian | (17 years)                                |                                                                                                    |                                                                 |
| Created<br>Cameron, Lian | (17 years)                                | itial Request for Placement (Wednesday, 1 July 2020)                                                                    | CLA Manager 1                                                   |

- The Essential Information Record will display as below (if copy forward was used, the "C" flag will indicated copied fields).
- Complete the form entering as much information as possible.

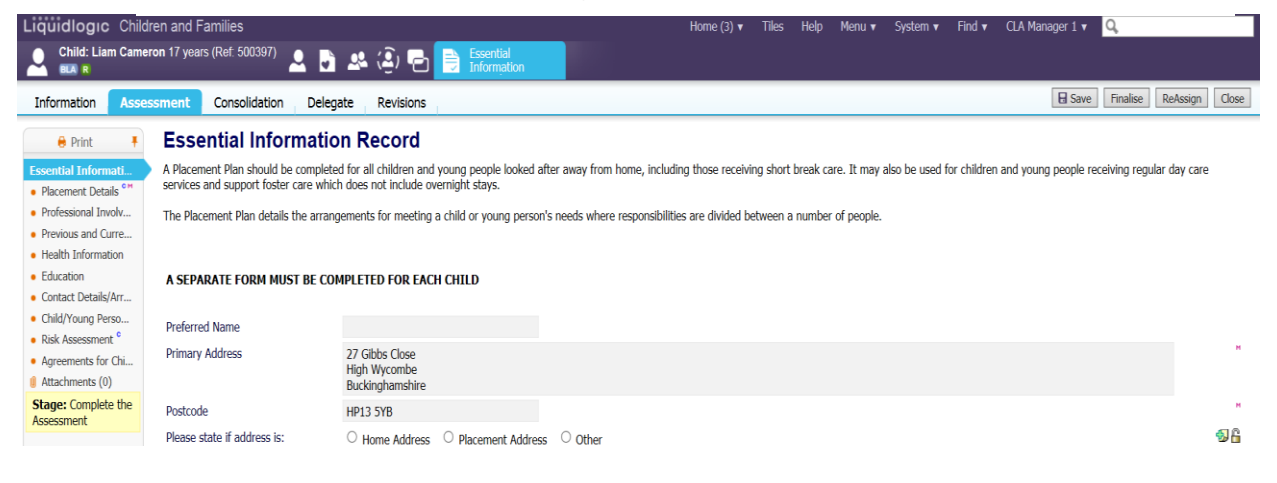

#### 9.2.1. Updating The Placement Record – Recording The Carer

- Click on the "Placement Details" sidebar.
- Navigate to the bottom of the screen click on the "Update this Placement Record" link.

| Liquidlogic Children ar                          | nd Families                             | Home (3) 🔻 Tiles Help Menu 🛛 System 🔻 Find 🔻 CLA Manager 1 💌 🔍 |
|--------------------------------------------------|-----------------------------------------|----------------------------------------------------------------|
| Child: Liam Cameron 17                           | years (Ref. 500397) 💄 🗟 🤽 🏝             |                                                                |
| Information Assessmen                            | nt Consolidation Delegate Revisions     | E Save Finalise ReAssign Close                                 |
| 🔒 Print 👎                                        | Carer Name                              |                                                                |
| Essential Informati                              | Address                                 |                                                                |
| Placement Details                                | Distance from Home (miles)              |                                                                |
| Professional Involv                              | ShortBreak                              |                                                                |
| Previous and Curre                               | Caution                                 |                                                                |
| <ul> <li>Health Information °</li> </ul>         | Is there anyone who should not know the |                                                                |
| <ul> <li>Education <sup>o</sup></li> </ul>       | address?                                |                                                                |
| Contact Details/Arr                              | If yes, Name of this person             |                                                                |
| Child/Young Perso                                | Address (if known)                      |                                                                |
| <ul> <li>Risk Assessment <sup>o</sup></li> </ul> | Relationship to Child                   |                                                                |
| Agreements for Chi                               | Out of Hours Contact                    |                                                                |
| Attachments (0)                                  |                                         |                                                                |
| Stage: Complete the<br>Assessment                | Name                                    |                                                                |
|                                                  | Elephone                                |                                                                |
|                                                  | Reason for Placement                    |                                                                |

• Click on the "Type of Placement" and select the relevant placement code.

| Date Placement began      | 26-Mar-2015                                                    |
|---------------------------|----------------------------------------------------------------|
| eriod covered (in months) | 0                                                              |
| Type of Placement         | U4 - Foster Placement with other foster carer - long term 🔻 💎  |
| Placement Provider        | •                                                              |
| Placement Location        | ▼                                                              |
| Update Placement Provide  | er and Placement Location based on Carer and Type of Placement |

- Click on either "Select a Person as the Carer" or "Select Care Provider"
- Using the Carers detail's provided by the Placement Team enter this into the fields below.
- Alternatively, In the "Placement Code" field, select the relevant code then click on "Search". This will return a list of approved carers.

| đ | Find Carer                                                         | Reset Search        |                                                                                                    |
|---|--------------------------------------------------------------------|---------------------|----------------------------------------------------------------------------------------------------|
|   | • Details<br>Local Authority<br>Case Number<br>Surname<br>Forename | ▼                   | Carer Services Valid On Date Placement Code U4 - Foster Placement with other foster carer - long term Placement Provider |
|   | • Age / Date<br>Date of Birth<br>Age<br>Foster Carer Ger           | e of Birth / Gender |                                                                                                    |

• Click on the Carer to be selected then "Select"

| Li | Liquidlogic Children and Families Home (4)  Tiles Help Menu             |                          |        |   |    |          |         |        |          |                                             |           |    | S           |       |  |
|----|-------------------------------------------------------------------------|--------------------------|--------|---|----|----------|---------|--------|----------|---------------------------------------------|-----------|----|-------------|-------|--|
| Q  | Q         Find Carer         Back         Select         Printable View |                          |        |   |    |          |         |        |          |                                             |           |    |             |       |  |
|    |                                                                         | Query Results (1)        |        |   |    |          |         |        |          |                                             |           |    |             |       |  |
|    | •                                                                       | Local Authority / Agency | ID     | 1 | Α. | Forename | Surname | G.     | Age      | Address                                     | Post Code | S. | From        | Until |  |
|    | 1                                                                       | Buckinghamshire          | 500191 |   |    | Suzie    | Foster  | FEMALE | 45 years | 10 Fassets Road, Loudwater, Buckinghamshire | HP11 1LU  | 6  | 05-Mar-2010 |       |  |

• The screen will update as shown below – LCS will automatically populate the "Placement Provider" and "Placement Location", then select update.

|                                                                                                    | of: 01-Jul-2020                                                                                                    |
|----------------------------------------------------------------------------------------------------|----------------------------------------------------------------------------------------------------|
| Details                                                                                                    |                                                                                                    |
| Placement Start Da                                                                                             | ate 01-Jul-2020                                                                                                    |
| Period covered (in                                                                                             | months) 0                                                                                                    |
| Type of Placement                                                                                              | U4 - Foster Placement with other foster carer - long term                                                          |
| Placement Provide                                                                                              | PR1 - Own provision by LA                                                                                          |
| Placement Location                                                                                             | Inside LA Boundary                                                                                                 |
| A CHEL DELOIS                                                                                                  |                                                                                                    |
|                                                                                                    | 17 Care Street<br>Carewich<br>Caresville                                                                           |
| Approved Kinship (                                                                                             | 17 Care Street<br>Carewich<br>Caresville<br>HP22 SAU                                                               |
| Approved Kinship (                                                                                             | 17 Care Street<br>Carewich<br>HP22 SAU<br>Carer                                                                    |
| Approved Kinship (<br>• Select a Person a<br>• Select Care Provi                                               | 17 Care Street<br>Carewich<br>Caresville<br>HP22 SAU<br>Carer                                                      |
| Approved Kinship (<br>• Select a Person a<br>• Select Care Provi<br>• Clear Carer detai                        | 17 Care Street<br>Carewich<br>Caresville<br>HP22 SAU<br>Carer<br>Carer<br>is                                       |
| Approved Kinship (<br>• Select a Person a<br>• Select Care Provi<br>• Clear Carer detai<br>• Distance from     | 17 Care Street<br>Carewich<br>Caresville<br>HP22 SAU<br>Carer<br>as the Carer<br>ider                              |
| Approved Kinship (<br>• Select a Person a<br>• Select Care Provi<br>• Clear Carer detai<br>• Distance from Hon | 17 Care Street<br>Carewich<br>Caresville<br>HP22 SAU<br>Carer<br>as the Carer<br>ider<br>Ils<br>Home<br>ne (miles) |

# 9.2.2. Finalising the Essential Information Record

• Once the form is complete and the agreements are entered, select "Finalise"

| Liquidlogic Childre                              | en and Families                                     |                                        | Home (3) 🔻                           | Tiles | Help | Menu 🔻 | System 🔻 | Find 🔻 | CLA Manager 1 🔻 | Q,       |          |       |
|--------------------------------------------------|-----------------------------------------------------|----------------------------------------|--------------------------------------|-------|------|--------|----------|--------|-----------------|----------|----------|-------|
| O Child: Liam Camer                              | on 17 years (Ref: 500397) 🔵 ,                       | 🔍 🏟 🕞 📑 Essential                      |                                      |       |      |        |          |        |                 |          |          |       |
|                                                  | ~ 0                                                 |                                        |                                      |       |      |        |          |        |                 |          |          |       |
| Information Asses                                | sment Consolidation Delega                          | ate Revisions                          |                                      |       |      |        |          |        | Save            | Finalise | ReAssign | Close |
|                                                  | placement? (in months)                              |                                        |                                      |       |      |        |          |        |                 |          |          |       |
| 🔒 Print 🕴                                        | Type of Placement                                   | U4 - Foster Placement with other foste | т                                    |       |      |        |          |        |                 |          |          |       |
| Essential Informati                              |                                                     | carer - long term                      |                                      |       |      |        |          |        |                 |          |          |       |
| Placement Details                                | Date that it was decided that FFA                   |                                        |                                      |       |      |        |          |        |                 |          |          |       |
| <ul> <li>Professional Involv</li> </ul>          | was the plan                                        |                                        |                                      |       |      |        |          |        |                 |          |          |       |
| <ul> <li>Previous and Curre</li> </ul>           | Ofsted Placement Type                               |                                        |                                      |       |      |        |          |        |                 |          |          |       |
| <ul> <li>Health Information</li> </ul>           | Carer Details                                       |                                        |                                      |       |      |        |          |        |                 |          |          |       |
| <ul> <li>Education</li> </ul>                    | Saler Setans                                        |                                        |                                      | -     |      |        |          |        |                 |          |          |       |
| <ul> <li>Contact Details/Arr</li> </ul>          | Carer Name                                          | Foster Carer: Bonnie Virgo             | Message from webpage                 |       |      |        |          |        |                 |          |          |       |
| <ul> <li>Child/Young Perso</li> </ul>            | Address                                             | 17 Care Street                         |                                      |       |      |        |          |        |                 |          |          |       |
| <ul> <li>Risk Assessment <sup>e</sup></li> </ul> |                                                     | Carewich                               | •                                    |       |      |        |          |        |                 |          |          |       |
| <ul> <li>Agreements for Chi</li> </ul>           |                                                     | HP22 SAU                               | Please confirm you wish to Finalise? |       |      |        |          |        |                 |          |          |       |
| Attachments (0)                                  | Distance from Home (miles)                          |                                        |                                      |       |      |        |          |        |                 |          |          |       |
| Stage: Complete the<br>Assessment                | ShortBreak                                          |                                        |                                      |       |      |        |          |        |                 |          |          |       |
|                                                  | UT OF CUT CUT                                       |                                        | OK Cancel                            |       |      |        |          |        |                 |          |          |       |
|                                                  | Caution                                             |                                        | L                                    |       |      |        |          |        |                 |          |          |       |
|                                                  | Is there anyone who should not<br>know the address? | No                                     |                                      |       |      |        |          |        |                 |          |          |       |
|                                                  | If yes, Name of this person                         |                                        |                                      |       |      |        |          |        |                 |          |          |       |
|                                                  | Address (if known)                                  |                                        |                                      |       |      |        |          |        |                 |          |          |       |
|                                                  |                                                     |                                        |                                      |       |      |        |          |        |                 |          |          |       |

# Note:

If you haven't entered the "Placement Plan Completed" date, LCS will prompt you.

| Placement Plan Dates        |             |
|-----------------------------|-------------|
| Date Referral Received      | 01-Jan-2015 |
| This Question is mandatory. |             |
| Placement Plan Completed    |             |

Click on "OK"

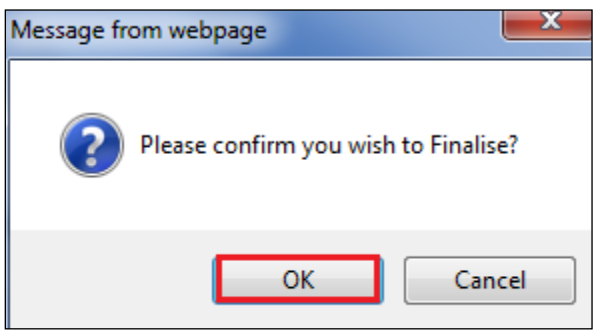

• The screen will now appear as below.

| Liquidlogic Children and Fa   | amilies                                                                                                    |                                                                                                    |                                                                                         | Home (2) 🔻                                                                                                    | Tiles                 | Help I     | Menu 🔻      | System 🔻  | Find 🔻 | CLA Manager 1 🔻 | Q,                                                                                                    |  |  |
|-------------------------------|----------------------------------------------------------------------------------------------------|----------------------------------------------------------------------------------------------------|-----------------------------------------------------------------------------------------|----------------------------------------------------------------------------------------------------|-----------------------|------------|-------------|-----------|--------|-----------------|----------------------------------------------------------------------------------------------------|--|--|
| Child: Liam Cameron 17 years  | s (Ref: 500397) 🚨 💽                                                                                                    | 🚨 😩 🔁                                                                                                 |                                                                                         |                                                                                                    |                       |            |             |           |        |                 |                                                                                                    |  |  |
| A Full Map     Cocal Map      | Child Becomes Looked After Reason: test Active Task:   CLA Manager 1 (Reassign) Started: 01-3ul-2020 Due: 02-3ul-2020 Child Becomes Looked After Task Details All Children (2)   Progress to Looked After Canod CLA |                                                                                                    |                                                                                         |                                                                                                    |                       |            |             |           |        |                 | Task List     Tork List     Set a Statutory Visit Rule     in Cameron     @ Record an Ethnicity for     Liam Cameron     @ Record a Gender for     Liam Cameron     @ Record an Actual Date of Birth |  |  |
| Greate                        | Starting Episode of Care<br>Draft Care Plan<br>Plan Summary<br>PEPs                                                                                                    | Period of Care (Draft) Started On 01-Jul-2020 Notes Indiate Beriod of Care                            | Placement (Dra<br>Started On<br>Type of Placement<br>Provider                           | ft)<br>01-Jul-2020<br>U4 - Foster Placer<br>PR1 - Own provisi                                                                    | nent with<br>on by LA | other fost | ter carer - | long term |        |                 | for<br>Liam Cameron<br>☑ Record a Category of Need for<br>Liam Cameron<br>☑ Record a CLA Legal Status for<br>Liam Cameron                                                                            |  |  |
| Personal<br>Education<br>Plan | Period of Care                                                                                                    | CLA Legal Status (Proposed) Start Date 01-Jul-2020 Legal Status C1 INTERIM CARE ORDER                 | Location<br>Carer Name<br>Address<br>Postcode                                           | Location Inside LA Boundary<br>Carer Name Foster Carer: Bonie Virgo<br>Address 17 Care Street<br>Caresville<br>Postcode HP22 SAU |                       |            |             |           |        |                 | Liam Cameron                                                                                                    |  |  |
|                               |                                                                                                    | <ul> <li>View Full Details</li> <li>Update Legal Status</li> <li>Start Draft CLA Care Plan</li> </ul> | Placement Plan  View Full Details  Update Placement Add/View Statuto Cancel Draft Place | Placement Plan (C<br>t<br>ry Visit Rules for Pl<br>ement                                                                         | ompleted)<br>acement  | )          |             |           |        |                 |                                                                                                    |  |  |

#### 9.3. Add Statutory Visit Rule For Placement

• Click on "Add/View Statutory Visit Rule for Placement"

| Legal Status C1 INTERIM CARE ORDER                                                                    | Placement Plan Placement Plan (Completed)                                                              |
|----------------------------------------------------------------------------------------------------|----------------------------------------------------------------------------------------------------|
| <ul> <li>View Full Details</li> <li>Update Legal Status</li> <li>Start Draft CLA Care Plan</li> </ul> | View Full Details Update Placement Add/view Statutory Visit Rules for Placement Cancel Oraft Placement |

- Select the "Rule" drop down and choose the correct rule.
- Enter in the "Applicable From" date.
- Click on "Create"

| Create Cancel - New Rule for Placement                                                                                                    |   |
|----------------------------------------------------------------------------------------------------|---|
| New Placement Visit Rule for Liam Cameron                                                                                                    |   |
| Rule Details                                                                                                    |   |
| Rule 🔹                                                                                                    |   |
| Applicable From                                                                                                    |   |
| Applicable Until                                                                                                    |   |
|                                                                                                    |   |
| Create Cancel - New Rule for Placement                                                                                                    | _ |
| New Placement Visit Rule for Charlotte Cameron                                                                                                    |   |
| Rule Details      Rule     Interm Resenter - not permanent     Substrate data should be voited within one week of the start of any subsequent placement [reg28(2)(a) Thereafter, the child must be visited at intervals of not more than six     weeks for the first year (reg28(2)(b) Visits during subsequent years must also take place at intervals of not more than six weeks [reg28(2)(c)(ii)]      Applicable From     Ze0.02:015 × III | × |
| Other Rules for Placement No statutory visit rules applied to this placement                                                                                                    |   |

• The screen will look as below, please view 'Task List' and ensure all steps have been ticked.

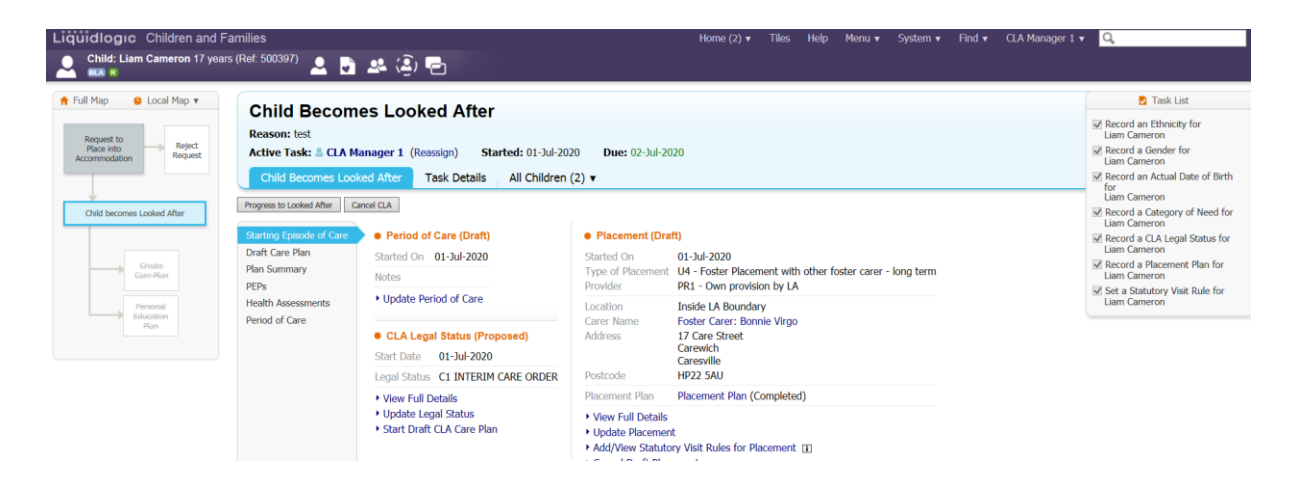

Note:

If you wish to cancel the Essential Information Record, click on "Cancel Draft Placement"

# **10. Progress To Looked After**

• Once the "Child Becomes Looked After Screen" is complete and the Child is placed, click on "Progress to Looked After"

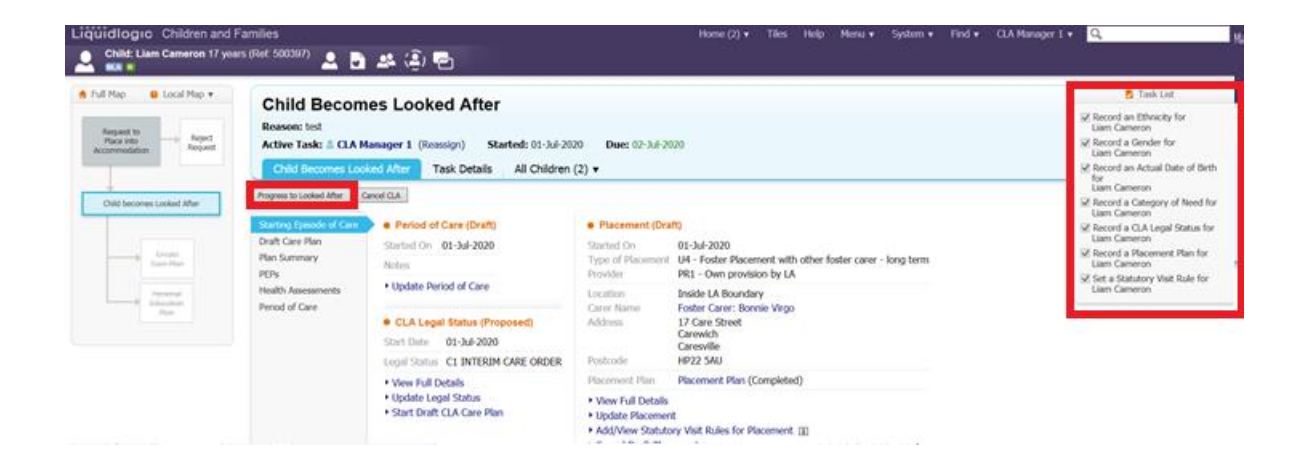

Click on "OK"

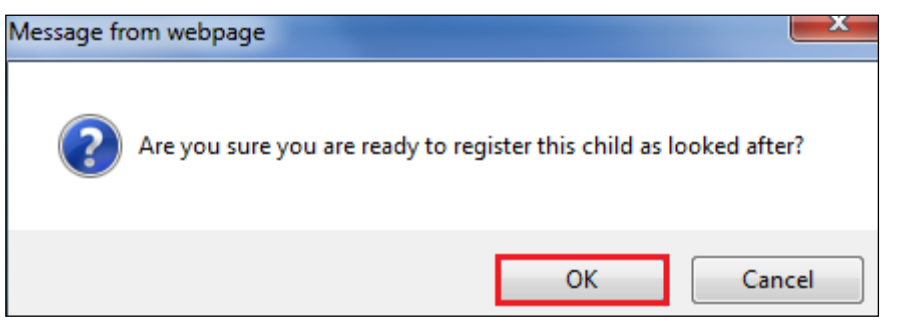

• The "BLA" flag will change to "CLA" and the task to Create the CLA Care Plan will appear on screen.

| Full Map<br>Create<br>Care Plan     | Gart<br>Pathway Plan          | Create C<br>Active Task:            | CLA Care                                                                    | Plan<br>Pickup            | Started: 01-Jul-2        | 020 Due: 21-Jul-20. |
|-------------------------------------|-------------------------------|-------------------------------------|-----------------------------------------------------------------------------|---------------------------|--------------------------|---------------------|
| -                                   | 04                            | Create CLA                          | Care Plan                                                                   | ask Details               | All Children (2          | !) <b>▼</b>         |
| Child<br>Looked<br>After            | Review                        | Plan Details                        | Plan Details                                                                |                           |                          | Actions             |
|                                     | Ponsonal<br>Edwalian-Ban      | Plan Summary                        | Plan Revision CLA Care Plan v1.0<br>Key Worker CLA Worker 6<br>Status Draft |                           | Print View               |                     |
|                                     | Approximation                 |                                     | Effective From<br>Effective To                                              | 01-Jul-2020               |                          |                     |
|                                     | Domestic Adoption             |                                     | Created By<br>Creation Date                                                 | CLA Manage<br>01-Jul-2020 | er 1 - CLA Team<br>08:32 |                     |
|                                     | Stop-Adoption                 |                                     | S Forms: CLA Care Plan v1.0                                                 |                           |                          |                     |
|                                     | Strengths and<br>Difficulties |                                     | View Part One Form     View Part Two Form                                   |                           |                          |                     |
| Child's<br>Permanence<br>Permanence |                               | Back to: Child Becomes Looked After |                                                                             |                           |                          |                     |

## Note:

The Care Plan must be completed promptly before the CLA Review, as not completing this will prevent the process of future updates to the Care Plan.

# 11. Shortcuts

| Keystrokes          | Action                                   |
|---------------------|------------------------------------------|
| Ctrl A              | Select All                               |
| Ctrl B              | Bold                                     |
| Ctrl C              | Copies to the clipboard                  |
| Ctrl F              | Find dialog box                          |
| Ctrl I              | Italics                                  |
| Ctrl P              | Print                                    |
| Ctrl T              | Creates a New Tab                        |
| Ctrl U              | Underlining                              |
| Ctrl V              | Pastes from the clipboard                |
| Ctrl X              | Cuts to the clipboard                    |
| Ctrl Z              | Undo last command                        |
| Ctrl Delete         | Delete next word                         |
| Ctrl Backspace      | Delete previous word                     |
| Mouse click 3 times | Selects whole paragraph                  |
| Ctrl +              | Increases zoom by 25%                    |
| Ctrl -              | Decreases zoom by 25%                    |
| Ctrl 0              | Returns zoom to normal                   |
| Shift F3            | Highlight text then toggle between caps, |
|                     | title case and lowercase                 |
| F5                  | Refresh screen                           |

# 12. Notifying IRO's of Significant Changes/Events In The Child/Young Person's Life

- The Social Worker must inform the IRO of significant changes/events in the child's life including:
- Any proposed change of Care Plan, for example arising at short notice in the course of the proceedings following directions from the court;
- Where agreed decisions from the review are not carried out within the specified timescale;
- Major changes to the contact arrangements;
- Changes of allocated social worker;
- Any safeguarding concerns involving the child which may lead to enquiries being make under Section 7 of the 1989 Act ('child protection enquiries') and outcomes of child protection conferences or other meetings that are not attended by the IRO;
- Complaints from or on behalf of the child, parent or carer;
- Unexpected changes in the child's placement provision which may significantly impact on placement stability or safeguarding arrangements;
- Significant changes in birth family circumstances for example births, marriages or deaths which may have a particular impact on the child;

- If the child is charged with any offence leading to referral to youth offending services, pending criminal proceedings and any convictions or sentences as a result of such proceedings;
- If the child is excluded from school;
- If the child has run away or is missing form an approved placement;
- Significant health, medical events, diagnoses, illnesses, hospitalisations or serious accidents; and
- Panel decisions in relation to permanency.
- Initial health assessments and review health assessments consents are a particular issue as there is a 5 day working day timeframe to get these to the Looked After health team.
- Permanency Planning timeframes (are they being met?).